## Leadership Training (C2)

The Church of England's National Safeguarding Team have developed a new version of the Leadership training, which replaces the version that has been running nationwide since 2020.

This course is aimed at those in a Leadership role and promotes a learning journey for participants.

The Virtual Safeguarding Leadership Learning Pathway requires some precourse work to be completed. The reason for this is that the Pathway encourages participants to engage in a process of reflective learning. The precourse work should take approximately two hours.

This training is completed via a learning management system called Moodle where workbooks, coursework, Team links, case study and certificates are accessed.

- Go to the <u>CofE Training Portal</u>
- Register or login on the portal if you have not already done so (if you have already completed Basic and Foundation portal training, you will already have an account on the Portal). You will need your previous username and password
- Click on 'online courses' where you will see the 'All Courses' screen
- Click on the Courses tab/Core Pathways/Leadership to reach Diocese of Peterborough '**Peterborough**'
- Click on 'enrol me', then we will email you as soon as possible to confirm your enrolment
- Click on 'Preparing to Learn'
- Click on 'choose a learning group' choose a date that suits your diary, make a note of the 2 dates and time (via Teams / Face to Face)
- Click on 'Preparation Task'
- Complete the written and reading tasks listed on this page. Once you have completed all of the sections, use the button **'submit'** to finish this section, you will not be able to join the first Teams/Face to Face session until this is done
- Join the first Groupwork session on the date you have chosen using the button with the Teams/Face to Face link shown on the portal

- Between the first and second sessions, complete the coursework task via the portal and complete the questions, use the **'submit'** button to complete this section, you need to do this via the portal in order to join session 2
- Join the second Groupwork Teams/Face to Face session for the 2nd session of your module
- Complete the final evaluation and 'submit assignment'
- You will receive an email to say that your certificate is available in your profile once the Tutor has marked all parts of your participation as complete.